# IV. Étude de cas : Réseaux WAN

### Phase 1 : Adressage du réseau WAN

Le VLSM offre de nombreuses solutions. Il est important de reconnaître que les seuls sousréseaux utilisables avec les deux réseaux locaux (LAN) sont /22, même si leur taille peut varier de manière considérable. Vérifiez l'exactitude des solutions des étudiants, avant de passer aux phases suivantes de l'étude de cas. À la phase 5, les participants ne doivent pas résoudre les erreurs apparaissant dans le système d'adressage.

Comme les autres étapes de l'étude de cas reposent sur cet exercice, veillez à ce que les étudiants notent les adresses correspondantes et conservent les documents.

| Nom         | Interface/Masque de sous-réseau |
|-------------|---------------------------------|
| Limerick S0 | 172.16.255.249/30               |
| Cork E1     | 172.16.0.1/22                   |
| Cork S0     | 172.16.255.241/30               |
| Cork S1     | 172.16.255.246/30               |
| Galway E0   | 172.16.4.1/22                   |
| Galway S0   | 172.16.255.242/30               |
| Belfast S0  | 172.16.255.245/30               |
| Belfast E0  | 10.0.0.1/8                      |
| Belfast S1  | 172.16.255.250/30               |

Le tableau suivant illustre une des solutions possibles :

| Nom                      | Groupes d'adresses |
|--------------------------|--------------------|
| Groupe DHCP de<br>Galway | 172.16.4.0/22      |
| LAN de Cork              | 172.16.0.0/22      |

# Phase 2 : Configuration des routeurs périphériques OSPF

Voici un exemple de configuration du routeur Cork. N'oubliez pas d'appliquer la commande clock rate 56000 du mode de configuration d'interface à toutes les interfaces série ETCD. Utilisez l'utilitaire ping pour tester la connectivité IP de base entre les routeurs, avant de configurer d'autres options.

- 1. Router>enable Router#configure terminal Router(config)#hostname Cork Cork(config)#enable secret cisco Cork(config)#line vty 0 4 Cork(config-line)#password cisco Cork(config-line)#password cisco
- 2. Cork(config) #interface serial 0 Cork(config-if) #ip address 172.16.255.241 255.255.255.252 Cork(config-if) #no shutdown Cork(config) #interface serial 1 Cork(config-if) #ip address 172.16.255.246 255.255.255.252 Cork(config-if) #no shutdown Cork(config) #interface ethernet 1 Cork(config) #interface ethernet 1 Cork(config-if) #ip address 172.16.0.1 255.255.252.0 Cork(config-if) #ip address 172.16.0.1 255.255.252.0
- 3. Cork(config) #router ospf 1 !réseau - interface S1 Cork(config-router) #network 172.16.255.244 0.0.0.3 area 0 !réseau - interface S0 Cork(config-router) #network 172.16.255.240 0.0.0.3 area 0 !réseau - interface E1 Cork(config-router) #network 172.16.0.0 0.0.3.255 area 0
- 4. Cork(config) #router rip Cork(config-router) #version 2 Cork(config-router) #network 172.16.0.0 Cork(config-router) #exit Cork(config) #router ospf 1 Cork(config-router) #redistribute rip subnets

Vous pouvez vérifier la connectivité des couches 1 à 7 via Telnet et celle des couches 1 à 3 à l'aide de l'utilitaire ping.

Dans un fichier de configuration, toute ligne commençant par un point d'exclamation correspond à un commentaire.

# Phase 3 : Configuration de la traduction d'adresses réseau (NAT), de la simulation Frame Relay et des listes de contrôle d'accès (ACL)

Utilisez l'utilitaire ping pour tester la connectivité IP de base entre les routeurs, avant de configurer d'autres options.

| Élément                                                                         | Valeurs configurées                                                                                                    |
|---------------------------------------------------------------------------------|----------------------------------------------------------------------------------------------------|
| Belfast : nom du groupe NAT                                                     | BelfastPool<br>(Peut être une chaîne quelconque de caractères<br>alphanumériques)                                                                                              |
| Belfast : numéro de la liste de<br>contrôle d'accès (ACL)                       | 1<br>(Peut prendre n'importe quelle valeur entre 1 et 99)                                                                                                    |
| Numéro ACL pour le filtrage ACL<br>du trafic sur le LAN de Galway               | 101<br>(Peut prendre n'importe quelle valeur entre 100 et<br>199)                                                                                                    |
| Routeur pour le filtrage ACL du trafic sur le LAN de Galway                     | Galway<br>(Le plus proche possible de la source pour une liste<br>de contrôle d'accès étendue)                                                                                 |
| Port configuré pour le filtrage ACL du trafic sur le LAN de Galway              | E0                                                                                                    |
| Direction configurée pour l'ACL qui filtre le trafic sur le LAN de Galway       | In                                                                                                    |
| Adresse IP du serveur FAI                                                       | 10.0.0.2                                                                                                    |
| Masque de sous-réseau du serveur<br>FAI                                         | 255.0.0.0                                                                                                    |
| Passerelle par défaut du serveur<br>FAI                                         | 10.0.0.1 ou 10.0.0.3 jusqu'à 10.255.255.254<br>(Valeur obligatoirement identique à celle de la<br>phase 1, Belfast E0)                                                         |
| Nom de fichier de la page Web sur<br>le serveur FAI (avec le chemin<br>d'accès) | c:\\htdocs\index.html<br>(Avec Apache, l'emplacement du sous-répertoire<br>htdocs dépend de l'arborescence Apache installée.<br>Avec NT Server, l'emplacement sera différent.) |

 Après paramétrage des adresses de port comme spécifié dans la phase 1, les commandes suivantes permettent de configurer la traduction d'adresses réseau (NAT) sur le routeur Belfast :

```
Belfast#configure terminal
Belfast(config)#ip nat pool BelfastPool 192.168.1.6 192.168.1.6
netmask 255.255.255.252
Belfast(config)#access-list 1 permit 172.16.0.0 0.0.0.255
Belfast(config)#access-list 1 deny any
Belfast(config)#ip nat inside source list 1 pool BelfastPool
Belfast(config)#interface s0
Belfast(config-if)#ip nat inside
Belfast(config-if)#ip nat inside
```

```
Belfast(config-if)#interface e0
Belfast(config-if)#ip nat outside
Belfast(config-if)#exit
Belfast(config)#ip nat translation timeout 120
```

2. Les commandes suivantes permettent de configurer la station de travail serveur FAI sur un PC Windows :

Pour Windows 95/98 :

- a. Sélectionnez Démarrer > Paramètres > Panneau de configuration > Réseau.
- b. Dans l'onglet **Configuration**, cliquez deux fois sur **TCP/IP**. La fenêtre Propriétés s'ouvre.
- c. Dans l'onglet **Adresse IP**, sélectionnez **Spécifier une adresse IP**. Saisissez **10.0.0.2** comme adresse IP, puis **255.0.0.0** comme masque de sous-réseau.
- d. Dans l'onglet **Passerelle**, saisissez la même adresse IP que celle configurée sur le port E0 de Belfast, puis cliquez sur **Ajouter**.
- e. Cliquez deux fois sur OK pour fermer chaque fenêtre. Redémarrez votre PC.
  - Si le PC FAI utilise Windows NT, il peut être configuré comme serveur Web NT. Reportez-vous à la documentation du système d'exploitation pour savoir comment procéder.
  - Vous pouvez également télécharger et installer un logiciel serveur Web, Apache par exemple.
    - Pour savoir comment installer sur Windows le serveur Web Apache, consultez le site Web suivant : <u>http://perl.about.com/library/weekly/aa020502a.htm</u>
    - Le site, ci-après mentionné, vous fournit des solutions de débogage en cas de problème pour l'installation d'Apache : <u>http://www.thesitewizard.com/archive/apache.shtml</u>
    - Copiez le document HTML indiquant aux utilisateurs qu'ils ont atteint le FAI dans le sous-répertoire htdocs de l'arborescence Apache.
    - Si le nom du document HTML est différent de index.html, recherchez le fichier nommé httpd.conf et ouvrez-le avec un éditeur de texte. Cherchez, dans le fichier, la ligne qui commence par DirectoryIndex et ajoutez le nom de fichier entre le mot DirectoryIndex et le nom index.html. Les fichiers répertoriés après DirectoryIndex sont classés par ordre de priorité de recherche et d'ouverture.
    - Une autre possibilité consiste à utiliser le routeur comme serveur Web en activant la fonction serveur http (ip http server).

#### Pour Windows 2000/XP :

 a. Sélectionnez Démarrer > Paramètres > Panneau de configuration > Connexions réseau et accès à distance.

- b. Dans la fenêtre correspondante, double-cliquez sur **Connexion au réseau local**.
- c. Lorsque la fenêtre État de Connexion au réseau local apparaît, cliquez sur le bouton Propriétés. La fenêtre Propriétés de Connexion au réseau local apparaît.
- d. Dans la fenêtre des propriétés du réseau, faites défiler les composants et recherchez un élément pour TCP/IP. Sélectionnez l'entrée TCP/IP appropriée et cliquez sur le bouton **Propriétés** ou double-cliquez directement sur l'entrée TCP/IP.
- e. Dans l'onglet **Général**, vérifiez que le bouton **Utiliser l'adresse IP suivante** est sélectionné.
- f. Saisissez **10.0.0.2** comme adresse IP, puis **255.0.0.0** comme masque de sousréseau.
- g. Entrez, en tant que passerelle par défaut, la même adresse IP que celle configurée sur le port E0 de Belfast.
- h. Cliquez deux fois sur **OK** pour fermer la fenêtre. Redémarrez le PC.
- 3. Utilisez les commandes suivantes pour configurer le routeur Cork en vue de la phase 3 :

```
Cork#configure terminal
Cork(config)#interface s0
Cork(config-if)#encapsulation frame-relay
```

4. Utilisez les commandes suivantes pour configurer le routeur Galway en vue de la phase 3. La liste de contrôle d'accès présentée est l'une des solutions possibles.

```
Galway#configure terminal

Galway(config)#interface s0

Galway(config-if)#encapsulation frame-relay

Galway(config-if)#exit

Galway(config)#access-list 101 permit any 10.0.0.2 0.0.0.0 eq 80

Galway(config)#access-list 101 deny any 10.0.0.2 0.0.0.0

Galway(config)#access-list 101 permit any any

Galway(config)#interface e0

Galway(config-if)#ip access-group 101 in
```

5. Utilisez les commandes suivantes pour configurer le routeur simulant le commutateur Frame Relay :

```
FR#configure terminal
FR(config) #frame-relay switching
FR(config) #interface s0
FR(config-if) #no ip address
FR(config-if) #encapsulation frame-relay
FR(config-if) #clock rate 56000
FR(config-if) #frame-relay intf-type dce
FR(config-if) #frame-relay route 21 interface serial 1 20
FR(config-if) #frame-relay route 21 interface serial 1 20
FR(config-if) #interface s1
FR(config-if) #interface s1
FR(config-if) #no ip address
FR(config-if) #encapsulation frame-relay
FR(config-if) #encapsulation frame-relay
FR(config-if) #clock rate 56000
```

FR(config-if)#frame-relay intf-type dce
FR(config-if)#frame-relay route 20 interface serial 0 21
FR(config-if)#no shutdown

# Phase 4 : Configuration des LAN virtuels (VLAN) et du protocole DHCP

#### 1a : Configuration du commutateur Catalyst 1900

Utilisez les commandes suivantes pour configurer le commutateur Cork. Celles-ci supposent que ce commutateur a été réinitialisé à ses paramètres par défaut. Pour réinitialiser le commutateur, sélectionnez l'option **[S] System** du menu principal. Choisissez **[F]** pour réinitialiser les valeurs par défaut définies par le constructeur.

Configurez les réseaux LAN virtuels à l'aide des menus :

- a. Sélectionnez [V] Virtual LAN dans le menu principal.
- b. Sélectionnez **[A] Add VLAN** dans le menu Virtual LAN pour ajouter un réseau LAN virtuel.
- c. Sélectionnez [1] Ethernet. Appuyez sur Entrée.
- d. Sélectionnez **[S] Save and Exit** pour enregistrer et sortir. Vous créez ainsi le réseau LAN virtuel VLAN 2 qui porte, par défaut, le nom de VLAN0002. Le réseau virtuel VLAN 1 est configuré par défaut.
- e. Sélectionnez **[A] Add VLAN** dans le menu Virtual LAN pour ajouter un réseau LAN virtuel.
- f. Sélectionnez [1] Ethernet. Appuyez sur Entrée.
- g. Sélectionnez **[S] Save and Exit** pour enregistrer et sortir. Vous créez ainsi un troisième réseau virtuel (VLAN 3).
- h. Sélectionnez **[E] VLAN Membership** pour indiquer l'appartenance au réseau LAN virtuel local.
- Sélectionnez [V] VLAN Assignment pour l'attribution au réseau local virtuel (VLAN). Entrez les numéros de ports 5-8 et affectez-les au réseau virtuel VLAN 2.
- j. Sélectionnez **[V] VLAN Assignment** de nouveau. Entrez les numéros de ports **9-12** et affectez-les au réseau virtuel **VLAN 3**.
- k. Sélectionnez [X] Exit pour revenir au menu précédent.
- I. Connectez physiquement le câble de la ligne E1 du routeur Cork à un port VLAN1 du commutateur.

Configuration des réseaux LAN virtuels à l'aide de l'interface de commande en ligne

Switch\_A>enable Switch\_A#config terminal Switch\_A(config)#vlan 2 name VLAN0002 Switch\_A(config)#vlan 3 name VLAN0003 Switch\_A(vlan)#exit

Switch A#config terminal Switch A(config)#interface Ethernet 0/5 Switch A(config-if)#vlan static 2 Switch A(config)#interface Ethernet 0/6 Switch\_A(config-if)#vlan static 2 Switch A(config)#interface Ethernet 0/7 Switch A(config-if)#vlan static 2 Switch A(config)#interface Ethernet 0/8 Switch A(config-if)#vlan static 2 Switch A(config)#interface Ethernet 0/9 Switch A(config-if)#vlan static 3 Switch A(config)#interface Ethernet 0/10 Switch A(config-if)#vlan static 3 Switch A(config)#interface Ethernet 0/11 Switch A(config-if)#vlan static 3 Switch A(config)#interface Ethernet 0/12 Switch A(config-if)#vlan static 3 Switch A(config)#end Switch A#show vlan

#### 1b : Configuration du commutateur Catalyst 2950

Effacement et rechargement du commutateur 2950.

a. Entrez enable pour passer en mode privilégié. Si le système vous demande un mot de passe, entrez class. Si cela ne fonctionne pas, demandez de l'aide au professeur.

Switch>enable Switch#delete flash:vlan.dat Delete filename [vlan.dat]?[Entrée] Delete flash:vlan.dat? [confirm] [Entrée]

S'il n'y a pas de fichier VLAN, le message suivant s'affiche :

%Error deleting flash:vlan.dat (No such file or directory)

 À l'invite du mode privilégié, entrez la commande erase startupconfig.

Switch#erase startup-config

Vous obtenez le message suivant :

```
Erasing the nvram filesystem will remove all files!
Continue? [confirm]
```

Press [Enter] to confirm.

La réponse suivante doit s'afficher :

Erase of nvram: complete

c. En mode privilégié, entrez la commande reload.

Switch (config) #reload

#### Vous obtenez le message suivant :

System configuration has been modified. Save? [yes/no]:

d. Tapez n, puis appuyez sur [Entrée].

Vous obtenez le message suivant :

Proceed with reload? [confirm] [Entrée]

La première ligne de la réponse est la suivante :

Reload requested by console.

Après le rechargement du commutateur, la ligne suivante s'affiche :

Would you like to enter the initial configuration dialog? [yes/no]:

e. Tapez n, puis appuyez sur [Entrée].

Vous obtenez le message suivant :

Press RETURN to get started! [Entrée]

#### Configurez les réseaux LAN virtuels (VLAN) sur Catalyst 2950 :

Switch\_A>enable Switch\_A#vlan database Switch\_A(vlan)#vlan 2 name VLAN0002 Switch\_A(vlan)#vlan 3 name VLAN0003 Switch\_A(vlan)#exit

Switch\_A#configure terminal Switch\_A(config)#interface fastethernet 0/5 Switch\_A(config-if)#switchport mode access Switch\_A(config-if)#switchport access vlan 2

Switch\_A(config)#interface fastethernet 0/6 Switch\_A(config-if)#switchport mode access Switch\_A(config-if)#switchport access vlan 2

Switch\_A(config)#interface fastethernet 0/7 Switch\_A(config-if)#switchport mode access Switch\_A(config-if)#switchport access vlan 2 Switch\_A(config)#interface fastethernet 0/8 Switch\_A(config-if)#switchport mode access Switch\_A(config-if)#switchport access vlan 2

Switch\_A(config)#interface fastethernet 0/9 Switch\_A(config-if)#switchport mode access Switch\_A(config-if)#switchport access vlan 3

Switch\_A(config)#interface fastethernet 0/10 Switch\_A(config-if)#switchport mode access Switch\_A(config-if)#switchport access vlan 3

Switch\_A(config)#interface fastethernet 0/11 Switch\_A(config-if)#switchport mode access Switch\_A(config-if)#switchport access vlan 3 Switch\_A(config)#interface fastethernet 0/12 Switch\_A(config-if)#switchport mode access Switch\_A(config-if)#switchport access vlan 3 Switch\_A(config-if)#switchport access vlan 3 Switch\_A(config-if)#end Switch\_A#show vlan

 Après paramétrage des adresses de port comme spécifié dans la phase 1, les commandes suivantes permettent de configurer le protocole DHCP sur le routeur Galway. Dans les commandes network et default-router, utilisez l'adresse du réseau pour le réseau E0 sur le routeur Galway en vous référant à la phase 1 :

Galway#configure terminal Galway(config)#ip dhcp pool GalwayPool Galway(dhcp-config)#network 172.16.4.0 255.255.252.0 Galway(dhcp-config)#default-router 172.16.4.1

## Phase 5 : Vérification et test

Il est difficile d'apprendre le processus de dépannage. Encouragez les étudiants à adopter une démarche systématique pour appliquer des techniques de dépannage. Si la communication échoue au lieu de réussir, les étudiants doivent systématiquement envoyer une requête ping, en commençant par le lien le plus proche de la source. Ils doivent ensuite passer au lien suivant, mais uniquement en cas de succès. Plusieurs problèmes peuvent gêner la communication entre la source et la destination. Après en avoir trouvé et résolu un, le processus de test doit continuer jusqu'à la vérification complète de la communication entre la source et la destination.

Les connexions de base et l'adressage IP entre tous les routeurs doivent être vérifiés à l'aide de l'utilitaire ping, avant de configurer les protocoles de routage, les listes de contrôle d'accès, le protocole DHCP, etc. À la phase 3, les étudiants doivent configurer le routeur de simulation Frame Relay et les liaisons WAN, puis effectuer un test à l'aide de la requête ping avant d'appliquer les listes de contrôle d'accès.

Pour vérifier si les hôtes sont configurés correctement, utilisez winipcfg OU ipconfig /all.

Les commandes suivantes aident à la résolution des problèmes de configuration des routeurs :

- show running-config
- show protocol
- show interface

- show ip route
- show frame-relay